Инструкция, как найти модуль на портале НМФО Минздрава России:

- 1. Зайти на сайт Портала НМФО Минздрава России по ссылке или через поисковой запрос «Портал непрерывного образования»;
- 1. Войти в личный кабинет Портала через авторизацию на Госуслугах;
- 1. Перейти во вкладку «Мой план»;
- 1. Нажать кнопку «Добавить элементы»;
- 1. Выбрать вкладку «Интерактивные образовательные модули»;
- 1. Ввести в строку «Найти по названию» название нужного ИОМ;
- 1. Выбрать ИОМ и нажать «Перейти к обучению».

## Список тем для тестирования на портале НМФО Минздрава России

| Nº | Тема                                         | Ссылка на образовательный модуль                                                                                                    |
|----|----------------------------------------------|----------------------------------------------------------------------------------------------------|
| 1  | Приемное отделение<br>стационара             | https://nmfo-vo.edu.rosminzdrav.ru/#/user-account/view-<br>iom/ed36508a-62e3-6fa2-6b75-6f03664d28c0                                                      |
| 2  | АРМ врача стационара                         | https://nmfo-vo.edu.rosminzdrav.ru/#/user-account/view-<br>iom/2015cac1-83f5-d486-e9dc-<br>ab3efacd0ca8?cycleId=8c496d19-411f-7467-fbbf-<br>efd7898e5784 |
| 3  | АРМ регистратора поликлиники                 | https://nmfo-vo.edu.rosminzdrav.ru/#/user-account/view-<br>iom/1711a6c2-ea15-42ca-f967-fda81cd8c581                                                      |
| 4  | АРМ врача поликлиники                        | https://nmfo-vo.edu.rosminzdrav.ru/#/user-account/view-<br>iom/70500a2f-622d-8fd5-c3d1-<br>757d0d665d3d?cycleId=8c496d19-411f-7467-fbbf-<br>efd7898e5784 |
| 5  | АРМ врача стоматолога                        | https://nmfo-vo.edu.rosminzdrav.ru/#/user-account/view-<br>iom/7667b4c9-eec3-1d06-120f-26aeae0390f9                                                      |
| 6  | АРМ сотрудника пункта<br>забора биоматериала | https://nmfo-vo.edu.rosminzdrav.ru/#/user-account/view-<br>iom/7f051554-8889-3ad3-25ef-57778eef38d4                                                      |
| 7  | АРМ лаборанта                                | https://nmfo-vo.edu.rosminzdrav.ru/#/user-account/view-<br>iom/b17f853e-0623-87fe-e4e7-0a2028eebd30                                                      |

## Список тем для тестирования на платформе https://edu.rtmis.ru/

| №  | Тема                                                    |
|----|---------------------------------------------------------|
| 1  | АРМ диагностики                                         |
| 2  | Средний мед. персонал:                                  |
|    | • АРМ старшей медсестры                                 |
|    | • АРМ постовой медсестры                                |
|    | <ul> <li>АРМ медсестры процедурного кабинета</li> </ul> |
|    | <ul> <li>АРМ медсестры кабинета вакцинации</li> </ul>   |
| 3  | АРМ сотрудника службы консультативного приема           |
| 4  | АРМ анестезиолога                                       |
| 5  | АРМ патологоанатома                                     |
|    | АРМ заведующего оперблоком и                            |
| 6  | АРМ хирурга                                             |
| 7  | АРМ врача реаниматолога                                 |
| 8  | АРМ регистратора ЛВН                                    |
| 9  | Диспансеризация и профосмотры                           |
| 10 | АРМ медицинского статистика                             |
| 11 | АРМ руководителя МО                                     |
| 12 | АРМ администратора МО                                   |

## Инструкция по регистрации на платформе https://edu.rtmis.ru/

- 1. Перейдите по ссылке https://edu.rtmis.ru/
- 1. В правой верхней части страницы нажмите ссылку со словом «Вход»

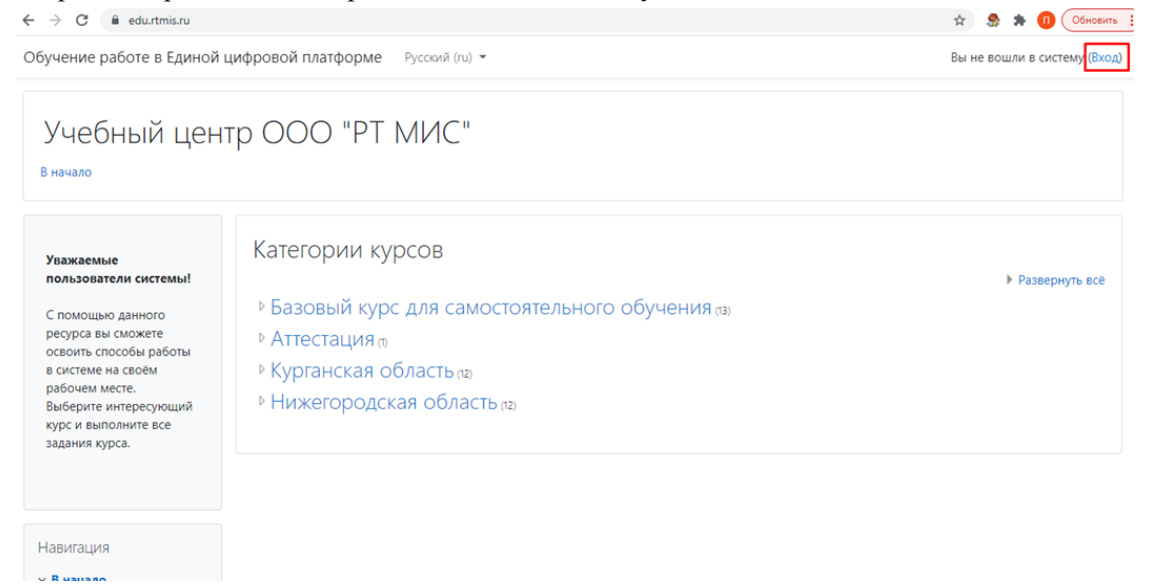

1. Колесиком мышки пролистните к нижней части страницы и нажмите на кнопку «Создать учетную запись»

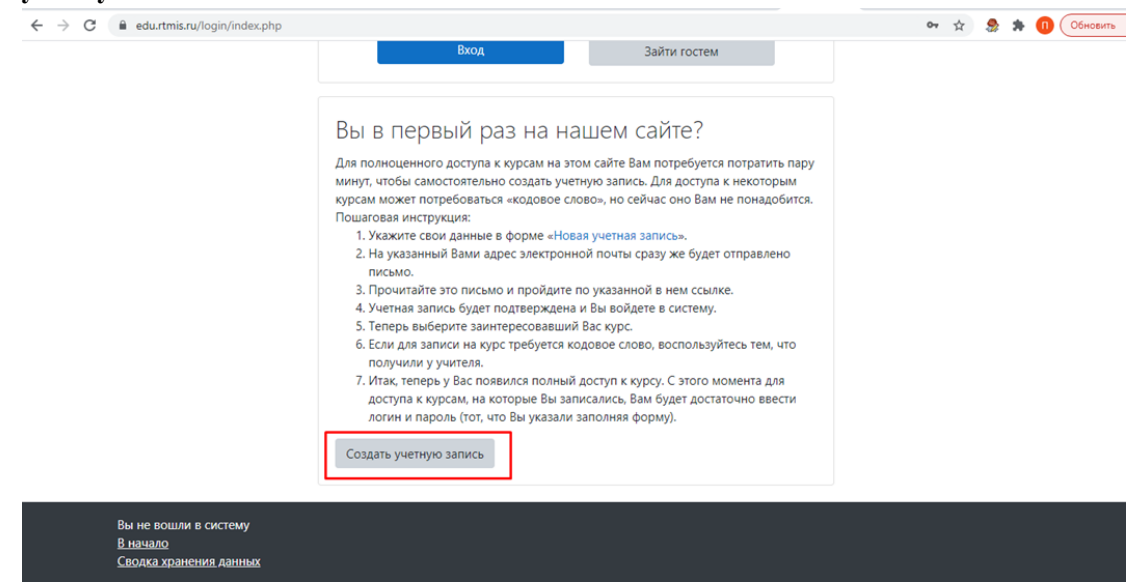

1. Укажите логин на английском языке по принципу nn.Ваш год рождения. Например,

| ← → C |                                                                                                    | 🖙 🚖 🌲 🕕 Обновить |
|-------|----------------------------------------------------------------------------------------------------|------------------|
|       | Учебный центр ООО "РТ МИС"                                                                                                    |                  |
|       | Новая учетная запись                                                                                                    |                  |
|       | ▼ Свернуть всё                                                                                                    |                  |
|       | <ul> <li>Выберите имя пользователя и пароль         Логин         пп.80         Пароль должен содержать символов - не менее 8, цифр             <ul></ul></li></ul> |                  |
|       | <ul> <li>Заполните информацию о себе</li> </ul>                                                                                                    |                  |
|       | электронной почты                                                                                                    |                  |
|       | Адрес <b>О</b><br>электронной<br>почты (еще<br>раз)                                                                                                    |                  |

и пароль, а также заполните поля, которые отмечены восклицательным знаком и нажмите «Сохранить».

1. Вы увидите данное сообщение. Нажмите **«Продолжить»**. Перейдите в указанную в п.4 электронную почту с компьютера или телефона

| ← → C 🔒 edu.rtmis.ru/login/signup.php                                                                                                    | 🕶 🚖 🍮 🏶 🕕 Обновить 🚦                                              |
|----------------------------------------------------------------------------------------------------|-------------------------------------------------------------------|
| Обучение работе в Единой цифровой платформе Русский (ru) 👻                                                                                                    | Вы не вошли в систему (Вход)                                      |
| Учебный центр ООО "РТ МИС"<br>В начало / Подтвердить учетную запись                                                                                                    |                                                                   |
| На указанный Вами адрес электронной почты ( <b>moodle.uc@mail.ru</b> ) было отправлено письмо с простыми инстру<br>регистрацией, свяжитесь с администратором сайта.<br>Продолжить | кциями для завершения регистрации. Если у вас появятся проблемы с |
|                                                                                                    |                                                                   |

1. Войдите в указанную в п.4 электронную почту. Откройте письмо, которые пришло от отправителя Администратор Пользователь, перейдите по ссылке..

## Учебный центр ООО "РТ МИС": подтверждение учетной записи

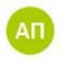

Администратор Пользователь 🍳 noreply@education.swn.local Важ: 🥶 sarapulov-sa@ya.ru 🔨 Папка: Входящие

Здравствуйте, {\$a->firstname}.

На сайте «Учебный центр ООО "РТ МИС"» был запрос на создание учетной записи с указанием Вашего адреса электронной почты.

Для подтверждения новой учетной записи пройдите по ссылке:

https://edu.rtmis.ru/login/confirm.php?data=p1z5cM2TSuX86fT/flydragon1

В большинстве почтовых программ этот адрес должен выглядеть как синяя ссылка, на которую достаточно нажать. Если это не так, просто скопируйте этот адрес и вставьте его в строку адреса в верхней части окна Вашего браузера.

С уважением, администратор сайта,

Администратор Пользователь sarapulov-sa@rtmis.ru

1. Повторите п.2. - введите логин и пароль своей учетной записи. Нажмите кнопку «Вход».

| Учебный центр                       | 000 "РТ МИС"                                                                 |
|-------------------------------------|------------------------------------------------------------------------------|
| Неверный логин или пароль, попробуй | йте заново.                                                                  |
| nn.80                               | Забыли логин или пароль?<br>В Вашем браузере должен быть                     |
| •••••••<br>Запомнить логин          | разрешен прием cookies 🕢<br>Некоторые курсы, возможно,<br>открыты для гостей |
| Вход                                | Зайти гостем                                                                 |

1. Во вкладке «Курсы» выберите свой регион

| Навигация                                                         | Поиск курса Q                             |
|-------------------------------------------------------------------|-------------------------------------------|
| ∽ В начало                                                        |                                           |
| <ul> <li>Моя домашняя страница</li> <li>Страницы сайта</li> </ul> | 1                                         |
| > Курсы                                                           | • Кировская область                       |
|                                                                   | <ul> <li>Республика Дагестан</li> </ul>   |
|                                                                   | • Владимирская область                    |
|                                                                   | • Вологодская область                     |
|                                                                   | • Кабардино-Балкарская Республика         |
|                                                                   | •Красноярский край                        |
|                                                                   | • Курганская область                      |
|                                                                   | <ul> <li>Московская область</li> </ul>    |
|                                                                   | <ul> <li>Нижегородская область</li> </ul> |
|                                                                   | Омская область                            |